## Funkcia vyhľadávania položiek

Aplikácia elio kasa má k dispozícii funkciu na vyhľadávanie položiek či už pri predaji alebo v samotnej databáze položiek.

Pre zapnutie tejto funkcie je potrebné v ľavom menu kliknúť na <u>Nastavenia – Prostredie</u> a vyhľadať v zozname funkciu <u>Nájsť tovar</u> a túto funkciu zapnúť.

| 10:59 e°        |                                                                 | 0 7 8 |
|-----------------|-----------------------------------------------------------------|-------|
| ← Nastavenia    |                                                                 |       |
| 🏛 eKasa         |                                                                 |       |
| ≓∕ DPH          | Podporovať kódy tovarov                                         |       |
| E Doklad        | Pokial tovar obsahuje kod, tak sa po jeno zadani nanradi menom. |       |
| 📑 Tlač          | Čítačka odosiela suffix CR                                      |       |
| E Prostredie    | Použiť kameru ako čítačku                                       |       |
| ▲ Automatizácia | Nájsť tovar                                                     |       |
|                 | <b>Sklad</b><br>Aktualizácia počtu kusov podľa predaja.         |       |
|                 | <b>Vzhľad zoznamu tovarov</b><br>Všechny kategorie za sebou     |       |
|                 | Poradie kategórie produktov<br>Stejné jako v seznamu            |       |
|                 | Poradie položiek produktov<br>Stejné jako v seznamu             |       |
|                 | Počet etĺnoov zoznamu produktov                                 |       |
|                 | < ● ■                                                           |       |
|                 |                                                                 |       |

Po zapnutí voľby nám v hlavnej predajnej obrazovke pribudne ikonka , ktorá slúži na vyhľadanie položky v zozname položiek. Do vyhľadávacieho poľa zadáme názov položky resp. časť názvu položky a zobrazia sa nám položky, ktoré tomuto názvu zodpovedajú a po kliknutí na položku môžeme pridať položku na doklad. Pri zadávaní názvu položky sa ignoruje diakritika (tzn. Po zadaní káva alebo kava vyhľadá všetky položky, ktoré sa nachádzajú v zozname, nie je potrebné teda pri vyhľadávaní zadávať diakritiku).

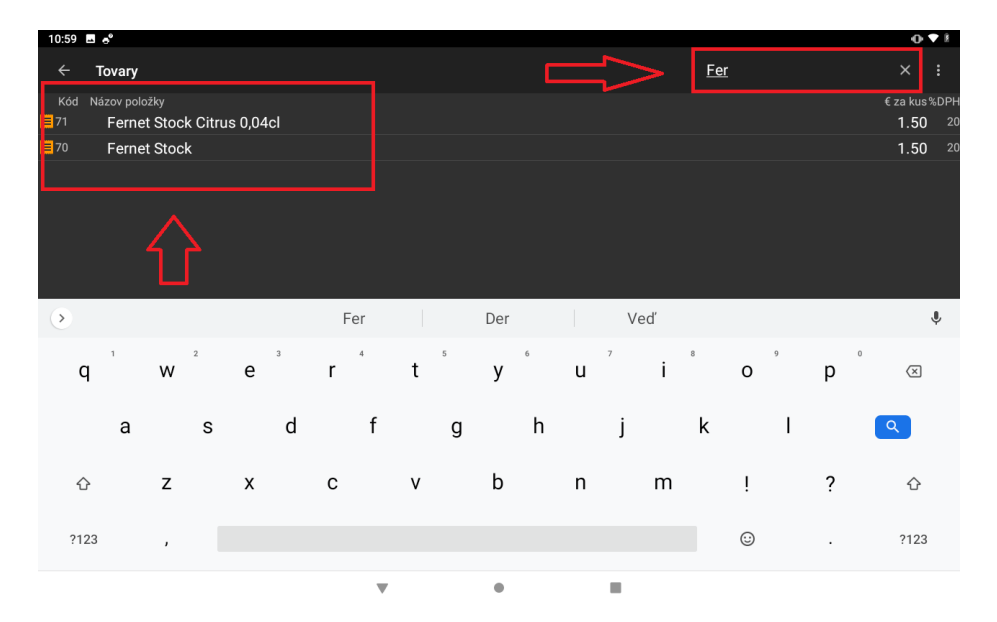

Po kliknutí na položku sa položka pridá na účtenku. Takýmto istým spôsobom je možné vyhľadávať položky aj v predajnom režime Kalkulačka a tak isto aj v sekcii <u>Tovary,</u> ktorú nájdeme v ľavom menu. Je tak možné si vo veľkej databáze položiek vyhľadať týmto spôsobom danú položku a pristúpiť k jej

editácii.

## Funkcia používania PIN kódov pre vstup do jednotlivých sekcií

Funkcia používania PIN kódov slúži v aplikácii pre zamedzenie vstupu do niektorých sekcií aplikácie, pričom je možné využívať dva typy PIN kódov a to:

- PIN kód administrátora
- PIN kód operátora

Nastavením týchto dvoch skupín PIN kódov si môžeme definovať do ktorých sekcií bude mať prístup administrátor a do ktorých sekcií zasa obsluha resp. operátor.

V prvom kroku je potrebné prejsť v ľavom menu do <u>Nastavenia – Prostredie</u> a tam vyhľadať voľbu PIN administrátora. Po kliknutí na voľbu si môžeme definovať PIN kód pre prihlasovanie administrátora.

| 9:39 | ) 🖪 🛦 🔗 📥       |                    |     | )• ♥ B |
|------|-----------------|--------------------|-----|--------|
| ÷    | - Nastavenia    |                    |     |        |
| Ĩ    | eKasa           |                    |     |        |
| ≡,   | ∠ DPH           |                    |     |        |
| E    | Doklad          | ZABEZPEČENIE       |     |        |
| e    | a Tlač          | PIN administrátora |     |        |
| :=   | Prostredie      |                    |     |        |
| 1    | : Automatizácia |                    |     |        |
|      |                 |                    |     |        |
|      |                 |                    |     |        |
|      |                 |                    |     |        |
|      |                 |                    |     |        |
|      |                 |                    |     |        |
|      |                 | •                  | • • |        |

Po zadaní PIN kódu klikneme na OK a potvrdíme tak nastavenie PIN kódu.

| 9:39 🖬 🛦 a | * 🔺 |   |                |       |           |   |   | • • •                    |
|------------|-----|---|----------------|-------|-----------|---|---|--------------------------|
| ← Nas      |     |   |                |       |           |   |   |                          |
| 🏦 eKasa    |     |   | Prostredie     |       |           |   |   |                          |
| ≡⁄ DPH     |     | - | PIN administrá | itora |           |   |   |                          |
| 目 Doklad   |     |   | 1111 4         |       |           |   |   |                          |
| 🖶 Tlač     |     |   |                |       |           |   |   |                          |
| 🗏 Prostre  | die |   |                |       | ZRUSIT OK |   |   |                          |
| 1 Autom    |     |   |                |       |           |   |   |                          |
|            |     |   |                |       |           |   |   |                          |
|            | -   | + | ,              |       | 1         | 2 | 3 | $\langle \times \rangle$ |
|            |     |   |                |       |           |   |   | _                        |
|            | *   | / |                |       | 4         | 5 | 6 |                          |
|            | (   | ) | =              |       | 7         | 8 | 9 |                          |
|            |     |   |                |       |           |   |   |                          |
|            |     | _ |                |       | *         | 0 | # |                          |
|            |     |   | -              |       |           |   |   |                          |

Takýmto istým spôsobom je možné nastaviť aj PIN kód pre operátora.

Pokiaľ sme nastavili jednotlivé PIN kódy môžeme prejsť k ďalšiemu kroku a to k definovaniu jednotlivých sekcií pre ktoré dané skupiny PIN kódov budú platiť.

V aplikácii je možné prideliť PIN kód pre nasledujúce sekcie resp. funkcie:

- Nastavenia
- Nástroje CHDÚ
- Tlač kópie
- Upraviť stoly
- Úprava tovaru
- Uživateľské tlačidlá v režime kalkulačka
- Zmazať doklad (vymazanie dokladu iba EET CZ)
- Vrátiť (storno dokladu)
- Prehľad účteniek (sledovanie tržieb)

Pre každú z týchto kategórií resp. funkcií je možné zvoliť buď voľný prístup do nej alebo len prístup po zadaní PIN kódu administrátora resp. PIN kódu operátora.

Napríklad keď zvolíme pre funkciu <u>Úprava tovaru</u> zabezpečenie typu PIN administrátora tak pri pokuse o úpravu tovaru v databáze tovarov v aplikácii nás aplikácia vždy vyzve pre zadanie PIN kódu administrátora.

| 9:40 🖪 🛦 🎤 🌥            |                                                  |        | •O• 🗢 🕯 |
|-------------------------|--------------------------------------------------|--------|---------|
| $\leftarrow$ Nastavenia |                                                  |        |         |
| 🏛 eKasa                 |                                                  |        |         |
| ≡~ DPH                  |                                                  |        |         |
| 📕 Doklad                |                                                  |        |         |
| 🖶 Tlač                  | 4                                                |        |         |
| 😑 Prostredie            | Uprava tovaru                                    |        |         |
| ▲ Automatizácia         | O Nezabezpečené                                  |        |         |
|                         | PIN administrátora                               |        |         |
|                         | O PIN operátora                                  |        |         |
| L L                     |                                                  | ZRUŠIŤ |         |
|                         | PIN administrátora                               |        |         |
|                         | Užívateľská tlačidla kalkulačky<br>Nezabezpečené |        |         |
|                         | Zmazať doklad<br>Nezabezpečené                   |        |         |
|                         |                                                  |        |         |
|                         | •                                                |        |         |

Takým istým spôsobom je možné si priradiť ostatné funkcie a sekcie a konfigurovať si tak zabezpečenie aplikácie podľa vlastných požiadaviek.

## Funkcia zobrazovať sumu riadku a zobrazovať kódy tovarov

V sekcii <u>Nastavenie – Prostredie</u> je možné zapnúť voľby :

- Zobrazovať sumu riadku
- Zobrazovať kódy tovarov

#### Zobrazovať sumu riadku

Funkcia slúži na zobrazenie sumy pri položke, v prípade že zapneme túto voľby tak pri každej položke sa zobrazí aj jednotková cena a aj celková cena v závislosti zadaného množstva pri položke.

| 11:23 🖪 🛦 📌 💩   |                                                                                                    | ••• |
|-----------------|----------------------------------------------------------------------------------------------------|-----|
| ← Nastavenia    |                                                                                                    |     |
| 🏛 eKasa         | Prostredie                                                                                                    |     |
| =v DPH          |                                                                                                    | _   |
| E Doklad        | Zobrazovat DPH                                                                                                    |     |
| 🖶 Tlač          | Zobrazovať kódy tovarov                                                                                                    |     |
| 😑 Prostredie    | Zobrazovať čiastku riadku                                                                                                    |     |
| 单 Automatizácia | Zlučovať rovnaké položky<br>Po vložení rovnakej položky sa len zvýši počet kusov.                                                  |     |
|                 | Limit položiek na doklade<br>Bez limitu                                                                                            |     |
|                 | Povoliť položky 0 €<br>Bude možné spracovať a odoslať i doklady s položkou 0 €                                                     |     |
|                 | Povoliť cenu 0 € pri tovare<br>Položky zozoznamu tovarov s cenou 0 € sa budú bežne spracovávať (inak je treba zadať skutočnúcenu). |     |
|                 | Povoliť doklady 0 €<br>Bude možné spracovať a odoslať i doklady s položkou 0 €.                                                    |     |
|                 | < • <b>B</b>                                                                                                    |     |

| 11:24 🖪 🛦 🎤 🐵                          |                                                   |                         |                           |                          |                          | •0 ♥ ₿                    |
|----------------------------------------|---------------------------------------------------|-------------------------|---------------------------|--------------------------|--------------------------|---------------------------|
| ≡ 9.00 € celkom                        |                                                   |                         | Œ                         | e                        | Ť                        | ९ :                       |
| Názov položky<br>Rizling Vlašský 0,751 | € za kus Kusov %DPH CELKOM<br>6 1.5 20 9×<br>↑↑ ↑ | Teplé nápoje            | Nealkoholické<br>nápoje   | Víno                     | Pivo                     | Destiláty                 |
|                                        | - U                                               | 0,60                    | 0,60                      | 6,-                      | 8,50                     | 8,50                      |
|                                        |                                                   | Limbašské<br>biele 0,1l | Limbašské<br>červené 0,1l | Rizling Vlašský<br>0,75l | Frankovska<br>Rosé 0,75l | Svätovavrineck<br>é 0,75l |
|                                        |                                                   |                         |                           |                          |                          |                           |
|                                        |                                                   |                         |                           |                          |                          |                           |
|                                        |                                                   |                         |                           |                          |                          |                           |
|                                        |                                                   |                         |                           |                          |                          |                           |
| с                                      | PLATBA                                            |                         |                           |                          |                          |                           |
|                                        | •                                                 | •                       |                           |                          |                          |                           |

#### Zobrazovať kódy tovarov

Funkcia slúži pokiaľ chceme pri predaji zobrazovať aj PLU / EAN kódy tovarov , po zapnutí tejto funkcii v <u>Nastavenie – Prostredie – Zobrazovať kódy tovarov</u> sa pri každej položke zobrazí jej PLU kód resp. EAN kód pokiaľ ho položka má v databáze zadaný. Tieto kódy sa tak isto tlačia aj na doklade resp. na reportoch a tak isto aj na objednávkach.

| 11:33 🖪 🛦 🙆 📲   |                                                                                                    | • 🕈 🛙 |
|-----------------|----------------------------------------------------------------------------------------------------|-------|
| ← Nastavenia    |                                                                                                    |       |
| 🏛 eKasa         | Prostredie                                                                                                    |       |
| ≡∕ DPH          |                                                                                                    |       |
| <b>■</b> Doklad | Zobrazovať DPH                                                                                                    |       |
| 🖶 Tlač          | Zobrazovať kódy tovarov                                                                                                    |       |
| 😑 Prostredie    | Zobrazovať čiastku riadku                                                                                                    |       |
| ▲ Automatizácia | Zlučovať rovnaké položky<br>Po vložení rovnakej položky sa len zvýši počet kusov.                                                  |       |
|                 | Limit položiek na doklade<br>Bez limitu                                                                                            |       |
|                 | Povoliť položky 0 €<br>Bude možné spracovať a odoslať i doklady s položkou 0 €                                                     |       |
|                 | Povoliť cenu 0 € pri tovare<br>Položky zozoznamu tovarov s cenou 0 € sa budú bežne spracovávať (inak je treba zadať skutočnúcenu). |       |
|                 | Povoliť doklady 0 €<br>Bude možné spracovať a odoslať i doklady s položkou 0 €.                                                    |       |
|                 | <ul> <li>↓</li> <li>↓</li> <li>↓</li> </ul>                                                                                        |       |

| 11:24 | <b>- A</b> * A               |          |         |       |               |              |                                 |            |                | ⊕ ♥ ₿                        |
|-------|------------------------------|----------|---------|-------|---------------|--------------|---------------------------------|------------|----------------|------------------------------|
| =     | 6.90 € celkom                |          |         |       |               |              | Œ                               | e          | ۴              | Q :                          |
| Náz   | ov položky                   | € za kus | Kusov % | DPH ( | CELKOM        |              | -                               |            |                |                              |
| □ 33  | Pepsi cola 0,33l             | 1.50     | 1       | 20    | 1.50 ×        | Tenlé nánoie | Nealkoholické                   | Víno       | Pivo           | Destiláty                    |
| □ 29  | 7 up 0,33l                   | 1.50     | 1       | 20    | $1.50 \times$ | repre napoje | nápoje                          |            | 1100           | Destinuty                    |
| □ 40  | Rajec sýtený, nesýtený 0,331 | 1.20     | 1       | 20    | 1.20 $\times$ | 1.50         | 1 50                            | 1.50       | 1.50           | > 1.50                       |
| □ 23  | Sóda 0,1I                    | 0.20     | 1       | 20    | $0.20 \times$ | Pensi cola   | .,                              | 1,00       | .,             | Toma džúsy                   |
| □ 41  | Red Bull 0,25l               | 2.50     | 1       | 20    | $2.50 \times$ | 0,331        | Mirinda 033l                    | 7 up 0,33l | Tonic 0,33l    | podľa dennej<br>ponuky 0,33l |
|       |                              |          |         |       | $\times$      | 4.50         | 1.00                            |            | 0.50           |                              |
| ~     |                              |          |         |       |               | 1,50         | 1,20                            | 0,20       | 2,50           | 0,20                         |
| 5     |                              |          |         |       |               | Vinea 0,25l  | Rajec sýtený,<br>nesýtený 0.33l | Sóda 0,1I  | Red Bull 0,25l | Čapovaná<br>kofola 0.1l      |
|       |                              |          |         |       |               |              | ,,,.,.,                         |            |                |                              |
|       |                              |          |         |       |               | 1,25         | 0,75                            |            |                |                              |
|       |                              |          |         |       |               | Čapovaná     | Čapovaná                        |            |                |                              |
|       |                              |          |         |       |               | KOTOIA 0,51  | KOTOIA 0,31                     |            |                |                              |
|       |                              |          |         |       |               |              |                                 |            |                |                              |
|       |                              | _        |         |       |               |              |                                 |            |                |                              |
|       | C C                          | F        | TATI    | 3 A   |               |              |                                 |            |                |                              |
|       |                              |          |         |       |               |              |                                 |            |                |                              |

# Kontrola novej verzie aplikácie a aktualizácia aplikácie

V aplikácii je možnosť aktualizovať verziu na najnovšiu ktorá je oficiálne vydaná a je k dispozícii na stiahnutie. Pre stiahnutie aplikácie je potrebné mať zakúpený UPDATE verzie, ktorý je platný vždy 12 mesiacov od jeho zakúpenia a počas tejto doby máte teda prístup k novým verziám, prípadne že verzia bola vydaná po dátume keď už vám UPDATE vypršal tak nemáte prístup k tejto verzii.

V prípade že je vydaná nejaká nová verzia a zákazník má staršiu verziu tak vždy pri štarte aplikácie ho aplikácia upozorní že je k dispozícii nová verzia na stiahnutie.

Pre stiahnutie novej verzie je potrebné prejsť v ľavom menu do <u>Nastavenia – Automatizácia</u> a na konci stránky vidíme kolonku <u>Aktualizácia aplikáce</u> kde je zobrazené číslo verzie, ktorú máme aktuálne nainštalovanú v zariadení a tak isto číslo najnovšej verzie, ktorá je k dispozícii pre stiahnutie. Pokiaľ chceme verziu aktualizovať kliknem na tlačidlo aktualizácia aplikácie a v prípade že máme zaplatený UPDATE prebehne automatické stiahnutie a nainštalovanie aplikácie. Pokiaľ by sme mali UPDATE už vypršaný tak aplikácia vypíše chybu že verziu nie je možné nainštalovať.

| 12:58 🛦         | 0 🗸                                                                                                    | ş |
|-----------------|----------------------------------------------------------------------------------------------------|---|
| ← Nastavenia    |                                                                                                    |   |
| m eKasa         | Automatizácia                                                                                                    |   |
| =, DPH          |                                                                                                    |   |
| E Doklad        | Database Dump                                                                                                    |   |
| 🖶 Tlač          | Back office                                                                                                    |   |
| ≔ Prostredie    | LICENCIA                                                                                                    |   |
| 1 Automatizácia | Licenčný kód                                                                                                    |   |
|                 | E-mail                                                                                                    |   |
|                 | Výrobné číslo CHDÚ                                                                                                    |   |
|                 | Licenčné údaje<br>Kliknite pre aktualizáciu<br>Aktívna licencia: Žiadna.                                                           |   |
|                 | Aktualizácia aplikácie<br>Kliknite pre aktualizáciu<br>Vaše verzia: 2.01.10 z 29.12.2021<br>Najnovšia verzia: 2.01.10 z 30.12.2021 |   |
|                 |                                                                                                    |   |

# Nastavenie užívateľ ských tlačidiel v režime KALKULAČKA

V režime KALKULAČKA je k dispozícii 5 užívateľských tlačidiel, ktoré je možné prispôsobiť podľa vlastných požiadaviek. K dispozícii sú nasledovné funkcie, ktoré je možné priradiť pre jednotlivé tlačidlá:

- Názov položky (možnosť priradiť tlačidlu položku a používať ho ako rýchle PLU)
- Zľava (vloženie percentuálnej zľavy na položku)
- Vrátiť (označenie poslednej pridanej položky ako VRÁTENÁ)
- Vklad (nastavenie tlačidla s funkciou vklad do pokladne)
- Výber (nastavenie tlačidla s funkciou výber z pokladne)

- Zásuvka (funkcia otvárania pokladničnej zásuvky)
- Tlač posledného dokladu (funkcia vytlačenia kópie posledného dokladu)
- Nájsť tovar (vyhľadávanie tovaru)

Tlačidlá je možné si prispôsobiť v ľavom menu v <u>Nastavenia – Prostredie</u>. Je potrebné zapnúť voľbu <u>Zobraziť uživateľské tlačidlá kalkulačky.</u> Každému jednému tlačidlu je možné priradiť niektorú z hore spomínaných funkcií.

| 13:42 🖪 🛦 🧬 🚳   |                                                                                                    | • ▼ ∎ |
|-----------------|----------------------------------------------------------------------------------------------------|-------|
| ← Nastavenia    |                                                                                                    |       |
| 🏛 eKasa         | Prostredie                                                                                            |       |
| ≡, DPH          | KALKULAČKA                                                                                            |       |
| Doklad          | Zobraziť užívateľská tlačidla kalkulačky                                                              |       |
| 🖶 Tlač          | Tlačidlo 1                                                                                            |       |
| E Prostredie    | Názov položky                                                                                         |       |
| 1 Automatizácia | Tlačidlo 2<br>Názov položky                                                                           |       |
|                 | Tiačidio 3<br>Názov položky                                                                           |       |
|                 | Tłačidło 4<br>Názov polożky                                                                           |       |
|                 | Tlačidlo 5<br>Názov položky                                                                           |       |
|                 | REPORTY                                                                                               |       |
|                 | Posun účtovného dňa<br>Môžete nastaviť počet hodín, o ktorý sa posunie začiatok/koniec účtovného dňa. |       |
|                 | < ● ■                                                                                                 |       |
|                 |                                                                                                    |       |
| 13:43 🖪 🛦 🖋 🕲   |                                                                                                    | • ♥ ₽ |
| ← Nastavenia    |                                                                                                    |       |
| 🏛 eKasa         |                                                                                                    |       |
| ≡~ DPH          | Flačidlo 3                                                                                            |       |
| 🗉 Doklad 🔰      | 🔿 Názov položky                                                                                       |       |
| 🖶 Tlač 🔰        | ⊖ Zľava                                                                                               |       |
| ≡ Prostredie (  | ⊖ Vrátiť                                                                                              |       |
| 1 Automatizácia | ⊖ Vklad                                                                                               |       |
| (               | Výber                                                                                                 |       |
| (               | 🔿 Zásuvka                                                                                             |       |
| (               | O Tlač posledného dokladu                                                                             |       |
|                 | 🔿 Nájsť tovar                                                                                         |       |
|                 |                                                                                                    |       |
|                 |                                                                                                    |       |
|                 |                                                                                                    |       |
|                 |                                                                                                    |       |

Po pridaní jednotlivých funkcií tlačidlám v režime kalkulačka sa tlačidlá automaticky prispôsobia podľa toho ako sme si ich nakonfigurovali.

| 1343 ■ ▲ & ⊗<br>0,00 € celkom |                   |       | •     | ₹ ¶         | <b>0 ₹ 1</b><br>Q : |
|-------------------------------|-------------------|-------|-------|-------------|---------------------|
|                               |                   |       |       |             | <b>0</b> ×          |
|                               | Nealko<br>10% DPH | Vklad | Výber | Nájsť tovar | Iné<br>20% DPH      |
|                               | CENA              | 7     | 8     | 9           | PLU                 |
|                               | % Zľava           | 4     | 5     | 6           | x                   |
|                               | Zvážiť            | 1     | 2     | 3           |                     |
|                               | с                 | 0     | ,     | ଷ           | Tlač                |
| •                             | •                 |       |       |             |                     |